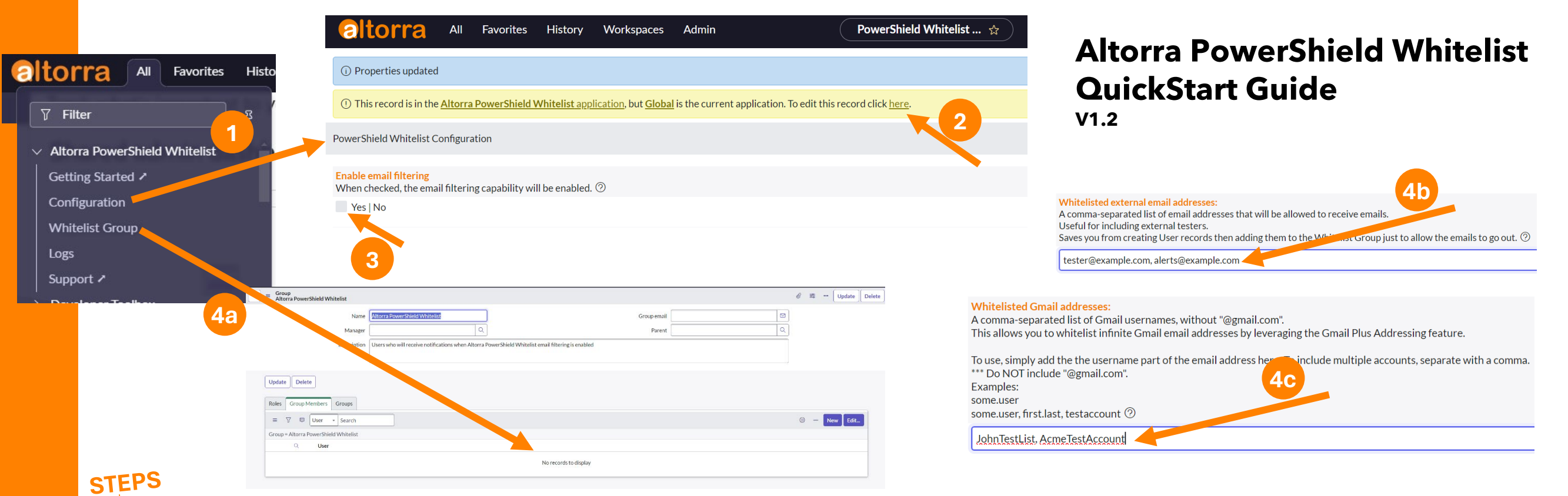

## **1** - Navigate to the **All -> Altorra PowerShield Whitelist -> Configuration** page.

2 - Click the "here" on the header to edit the Configuration record. This will allow you to edit the Configuration settings until you click Save.

- 3 Enable the PowerShield Whitelist.
- 4 Configure Whitelist:
  - 4a Add users to the Whitelist Group (as configured at All -> Altorra PowerShield Whitelist -> Whitelist Group), AND/OR
  - 4b Add external email addresses you wish to whitelist, AND/OR

**4c** - Add the Gmail usernames you wish to whitelist (without the @gmail.com). This configuration setting will leverage the Gmail Plus addressing logic, allowing an unlimited number of email addresses to be used, while only using a single Gmail Inbox. (i.e. XXXX+YYYY@gmail.com, where XXXX is the Gmail username, and YYYY is any supported characters)

The PowerShield Whitelist will now only allow email to be sent to users/email addresses in the Whitelist. Users with the admin role are also included.

**IMPORTANT NOTE:** PowerShield Whitelist is only for use on sub-Production instances.

All changes must be saved before navigating between menu pages.

If configured, Logs will be generated for each PowerShield Whitelist filtering action.

See All -> Altorra PowerShield Whitelist -> Logs